### MC-980MA Service Manual

| 1. Mode                           | 2  |
|-----------------------------------|----|
| 1.1 Adjustable items of each mode | 2  |
| 1.2 Service mode                  | 3  |
| 1.3 Calibration mode              | 3  |
| 2. Various setting                | 4  |
| 2.1 Date and Time                 | 4  |
| 2.2 System setting                | 5  |
| 2.3 Scale setting                 | 6  |
| 2.3.1. Span adjustment            | 6  |
| 2.3.2. Gravity Correct            | 8  |
| 2.3.3. Count Mode                 | 9  |
| 2.3.4. Scale Mode                 | 10 |
| 2.4 Version information           |    |
| 2.5 Impedance adjustment          |    |
| 2.5.1. Check impedance            |    |
| 2.5.2. Impedance adjustment       |    |
| 2.6 History                       |    |
| 2.7 Initialize                    | 19 |
| 2.8 Controller settings           | 21 |
| 3. Troubleshooting                |    |

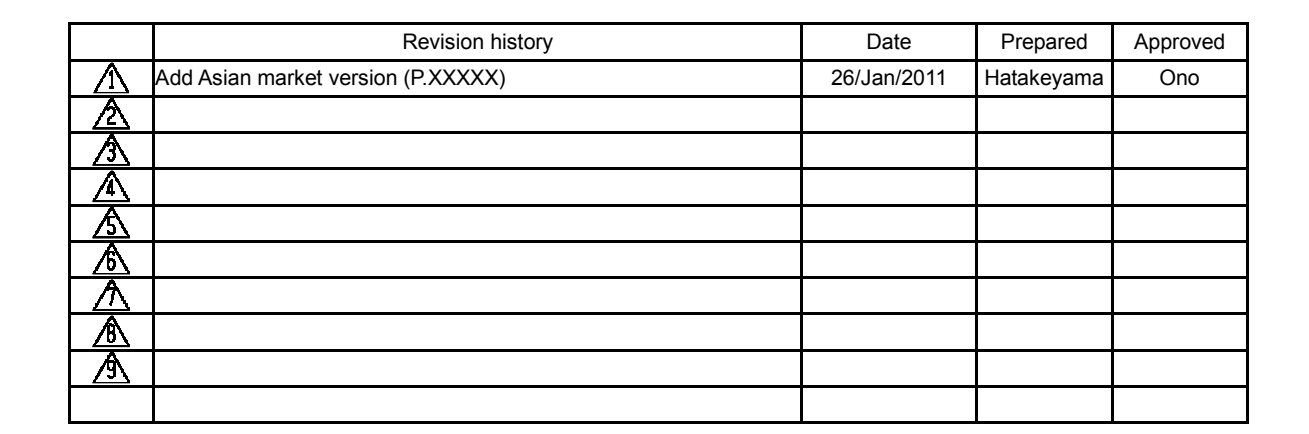

| Approved | Reviewed | Prepared   |             |      |
|----------|----------|------------|-------------|------|
| Ono      | Saito    | Hatakeyama | 30/Sep/2010 | 株式会社 |

#### 1. Mode

#### 1.1 Adjustable items of each mode

MC-980 is operated by these three modes.

- Normal mode Usual mode
- Service mode Calibration mode

Service person only (Released by entering a service password P.3) Service person only (Released by removing seal and switching. P.3)

Adjustable items of each mode

|                     | Normal | Service | Calibration |
|---------------------|--------|---------|-------------|
| Date and Time       | Х      | Х       |             |
| Printer             | Х      |         |             |
| PC Connection       | Х      |         |             |
| External Device     | Х      |         |             |
| Measurement mode    | Х      |         |             |
| Controller          | Х      | Х       | Х           |
| System              |        | Х       | Х           |
| Scale               |        | Х       | Х           |
| Span Adjustment     |        |         | Х           |
| Gravity Correct     |        |         | Х           |
| Count Mode          |        | Х       | Х           |
| Scale Mode          | Х      | Х       | Х           |
| Version information |        | Х       | Х           |
| Impedance           |        | X       | X           |
| History             |        | X       | X           |
| Initialization      |        | X       | Х           |

| Page        |                     |                                                        |
|-------------|---------------------|--------------------------------------------------------|
| P.4         | Date and Time       | Set date and time                                      |
| Instruction | Printer             | Select printer, Set printer operation                  |
| Instruction | PC Connection       | Select Baud rate, Flow control                         |
| Instruction | External Device     | Set barcode reader etc.                                |
| Instruction | Measurement Mode    | Result Number Athletic selection, Target setting       |
| P.21        | Controller          | Brightness, Beep, monitor vibration                    |
| P.5         | System              | Regression(Asian / Global), 5V power supply (on / off) |
| P.6         | Scale               |                                                        |
| P.6         | Set Span            | Span adjustment                                        |
| P.8         | Gravity Correct     | Gravity correction                                     |
| P.9         | Count Mode          | Checking raw count value                               |
| P.10        | Scale Mode          | Measurement weight in Service / Calibration mode       |
| P.11        | Version information | Display internal software version number               |
| P.12        | Impedance           | Display impedance data, Impedance adjustment           |
| P.13        | History             | Latest adjusted date, Number of adjustment etc         |
| P.14        | Initialization      | Reset to factory default                               |

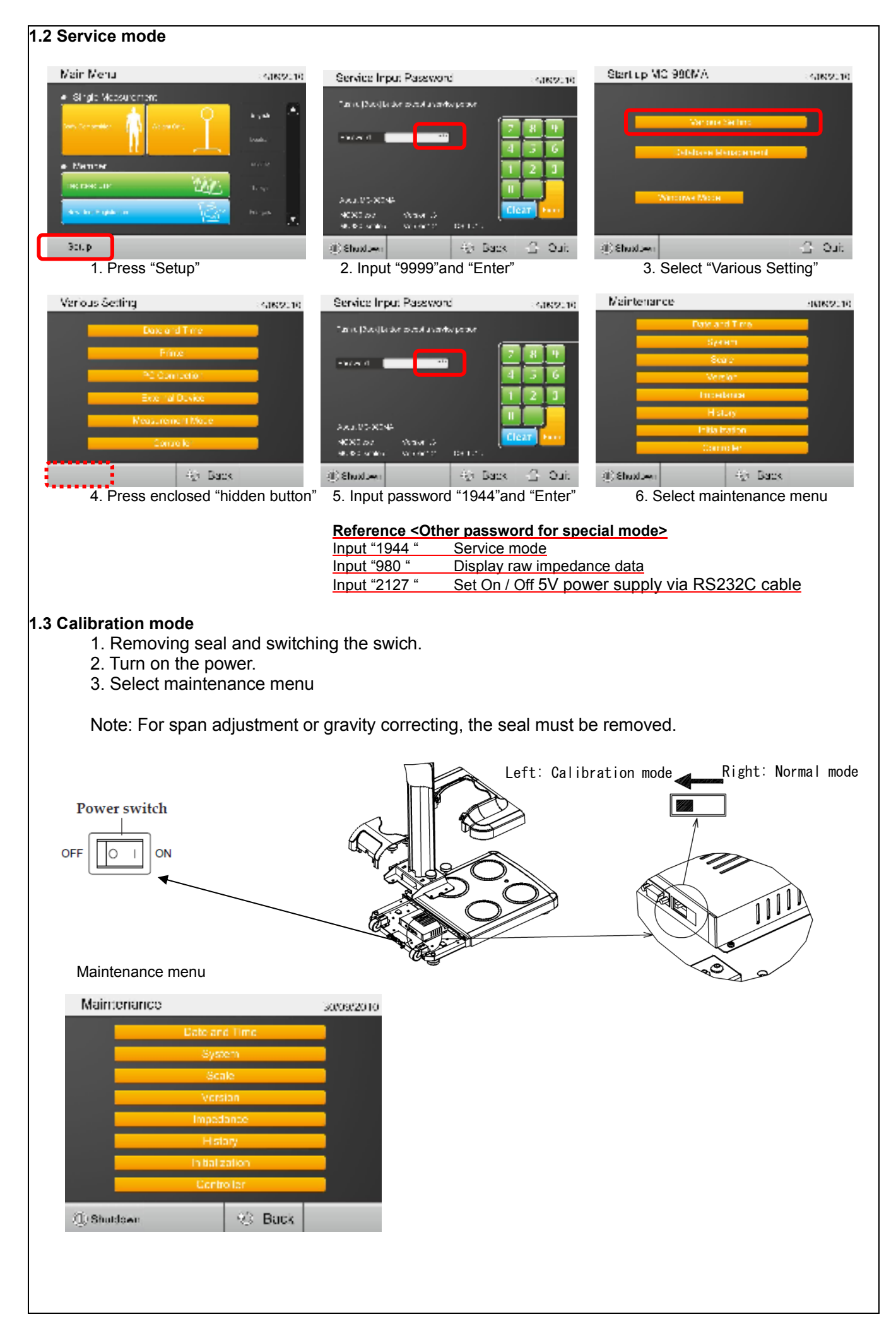

# 2. Various setting 2.1 Date and Time

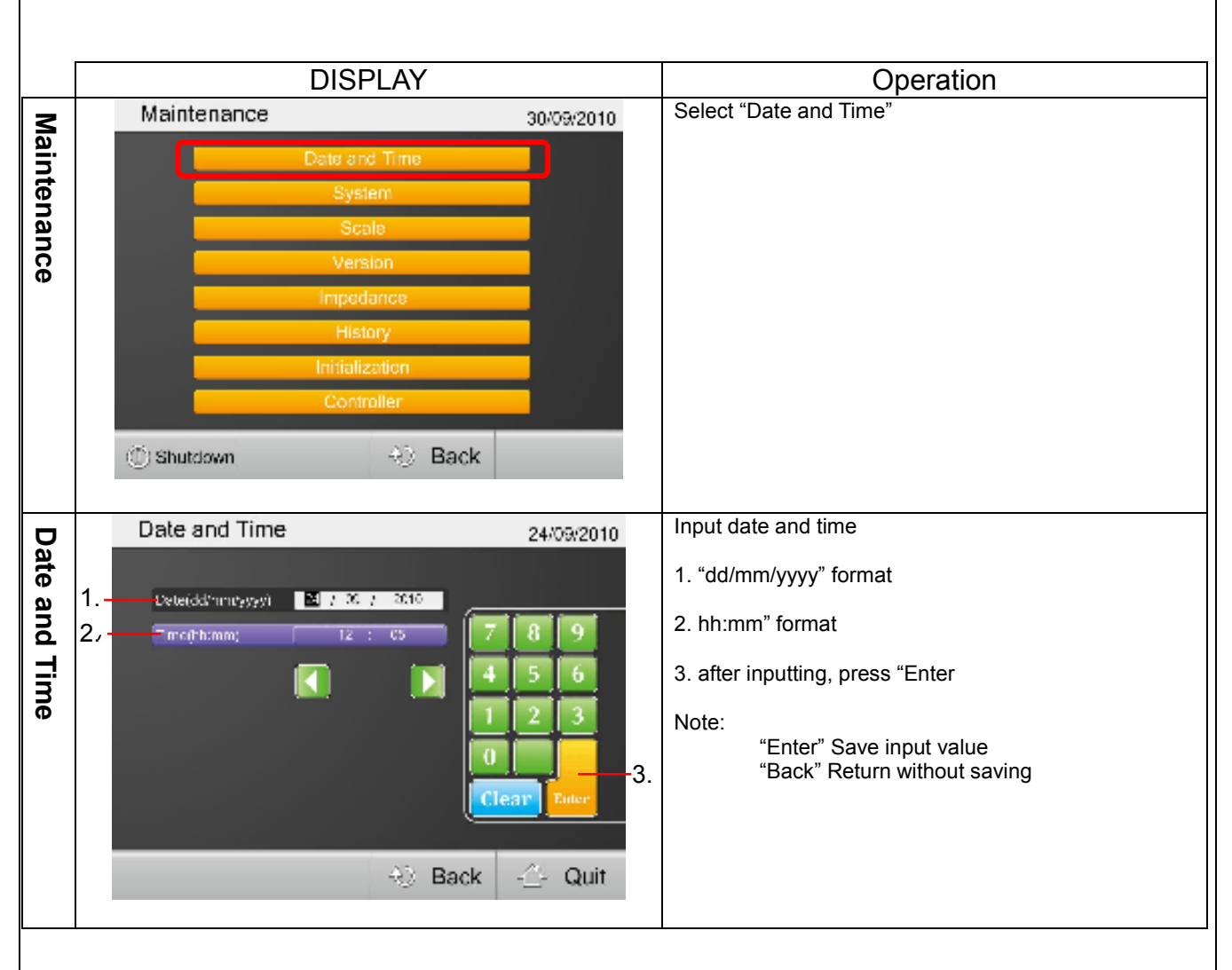

| 2.2 S  | ystem setting                 |                                                                        |
|--------|-------------------------------|------------------------------------------------------------------------|
|        | DISPLAY                       | Operation                                                              |
| 7      | Maintenance 30/09/2010        | Select "System"                                                        |
| Mai    | Data and Tara                 |                                                                        |
| nt     | Date and Time                 |                                                                        |
| ena    | System                        |                                                                        |
| and    | Scale                         |                                                                        |
| ce     | Version                       |                                                                        |
|        | Impedance                     |                                                                        |
|        | History                       |                                                                        |
|        | Initialization                |                                                                        |
|        | Controller                    |                                                                        |
|        |                               |                                                                        |
|        | ① Shutdown ④ Back             |                                                                        |
| Ma     | Maintenance System 24/09/2010 | 1. Select regression formula                                           |
| aint   |                               | "Global"                                                               |
| ten    | FatS regression + pation      | "Asian" from India, Pakistan and to the East                           |
| lanc   |                               | 2. Set On / Off 5V power supply via RS232C cable<br>Note: Fix to "OFF" |
| e<br>S | Spleet RSSV.                  |                                                                        |
| ÿŝ     | 2.                            | 3. after inputting, press "OK"                                         |
| ite    |                               | Note:                                                                  |
| В      |                               | "OK" Save input value                                                  |
|        |                               | Back Quit Return without saving                                        |
|        | Toot Print OK AN Back A Quit  |                                                                        |
|        | Test Frint OK No Back Quit    |                                                                        |
|        |                               |                                                                        |
|        |                               |                                                                        |

#### 2.3 Scale setting

#### 2.3.1. Span adjustment

| 2.0.1             |                                                                                                    |                                                                                                    |
|-------------------|----------------------------------------------------------------------------------------------------|----------------------------------------------------------------------------------------------------|
|                   | DISPLAY                                                                                                    | Operation                                                                                                    |
| Maintenance       | Maintenance 21/01/2010 Date and Time System Scale Version Unpedance History Initialization Touch Panel                                                                                                    | Select "Scale"                                                                                                    |
|                   | Exit MC-98                                                                                                    | U<br>Select "Set Span"                                                                                                    |
| Maintenance Scale | Set Span<br>Gravity Correct<br>Count Mode<br>Scale Mode                                                                                                    |                                                                                                    |
|                   | Back                                                                                                    |                                                                                                    |
| Maintenance Span  | Maintenance Span       3.       2       30/09/2010         Gravitational Acceleration       8       9         1.       8       9         (3.755 8).892)       4       5         (3.755 8).892)       1       2         1.       8       9         (3.755 8).892)       1       2         1.       9       1       2         (3.755 8).892)       1       2       3         0       1       2       3         0       1       2       3         4.       Expension prime       Clean       Enter | <ul> <li>Input gravitational acceleration</li> <li>1. Select 9.802</li> <li>2. Ten key appears</li> <li>3. Input gravitational acceleration of adjusting area.<br/>9.768 ≤ value ≤ 9.832</li> <li>4. After inputting, press "Enter<br/>Note Netherlands gz = 9,813 m/s2<br/>Akita gz = 9,802 m/s2</li> </ul> |
| Maintenance Span  | Maintenance Span     3.     2.     severation       A.     State     4.     6.       4.     State     0.     0.       4.     State     State     0.                                                                                                    | Input adjustment load value         1. Select         300         2. Ten key appears         3. Input adjustment load value         20 ≤ value ≤ 300 kg         4. After inputting, press "Enter                                                                                                    |
|                   |                                                                                                    |                                                                                                    |

|        |                                                                                                    |                                                                                      | -                                                       |
|--------|----------------------------------------------------------------------------------------------------|--------------------------------------------------------------------------------------|---------------------------------------------------------|
|        | Maintenance Span                                                                                                    | 05/03/2010                                                                           | Scale get zero point                                    |
|        |                                                                                                    |                                                                                      | The following message appears                           |
|        | Gravitational Angeleration 9. 002                                                                                                    |                                                                                      | "Now detecting zero point.                              |
|        | Adjustment Weight 500                                                                                                    | ku                                                                                   |                                                         |
|        |                                                                                                    |                                                                                      | After getting zero point, the following message appears |
|        |                                                                                                    |                                                                                      | "Carry load.<br>Press OK after it stabilized"           |
|        |                                                                                                    |                                                                                      |                                                         |
|        | Now detecting yorn point.<br>Please wait.                                                                                                    |                                                                                      |                                                         |
|        |                                                                                                    |                                                                                      |                                                         |
|        | Back                                                                                                    | Quit                                                                                 |                                                         |
|        | Maintenance Span                                                                                                    | 05/03/2010                                                                           | 1. Put the adjustment load weight                       |
| 2      |                                                                                                    |                                                                                      | 2. After stabilizing, press "OK"                        |
| lai    | Gravitational Aracheration 9.002                                                                                                    |                                                                                      | 3. Take a load off the scale                            |
| nte    | Adjustment Weight 500                                                                                                    | kg                                                                                   | Neter                                                   |
| 'na    |                                                                                                    |                                                                                      | Note:<br>"OK" Save span adjustment                      |
| nc     |                                                                                                    |                                                                                      | "Back" "Quit" Return without saving                     |
| e<br>S | furry had.                                                                                                    |                                                                                      |                                                         |
| pa     | Press OK after it stabilized.                                                                                                    |                                                                                      |                                                         |
| Э      |                                                                                                    |                                                                                      |                                                         |
|        | OK Back                                                                                                    | Quit                                                                                 |                                                         |
|        | Maintenance Count Mode                                                                                                    | 30/09/2010                                                                           | Raw count value are displayed                           |
|        |                                                                                                    |                                                                                      | Put the weight, and confirm whether scale is normally   |
|        | Before                                                                                                    | 0                                                                                    | adjusted.                                               |
|        | Correction                                                                                                    | Č.                                                                                   |                                                         |
|        | After<br>Correction                                                                                                    | 0                                                                                    |                                                         |
|        |                                                                                                    |                                                                                      |                                                         |
|        | Bernarian Darranam                                                                                                    |                                                                                      |                                                         |
|        |                                                                                                    |                                                                                      |                                                         |
|        |                                                                                                    |                                                                                      |                                                         |
|        |                                                                                                    |                                                                                      |                                                         |
|        | 👋 Bac                                                                                                    | k 🐣 Quit                                                                             |                                                         |
|        | 👋 Bac                                                                                                    | k 👍 Quit                                                                             |                                                         |
|        | Acceptable televeres                                                                                                    | k 🕂 Quit                                                                             |                                                         |
|        | Acceptable tolerance<br>0 ≤ m                                                                                                    | k - <u></u> Quit                                                                     | 0.5m (10cts)                                            |
|        | Acceptable tolerance<br>0 ≤ m<br>500 < n                                                                                                    | k - <u></u> Quit<br>n ≤ 500<br>n ≤ 2000                                              | 0.5m (10cts)<br>1.0m (20cts)                            |
|        | Acceptable tolerance<br>0 ≤ m<br>500 < n<br>2000 < n                                                                                                    | k $-2^{-2}$ Quit<br>$n \le 500$<br>$n \le 2000$<br>$n \le 10000$                     | 0.5m (10cts)<br>1.0m (20cts)<br>1.5m (30cts)            |
|        | Acceptable tolerance          0 ≤ m         500 < n                                                                                                    | k - $(2^{-1})$ Quit<br>n ≤ 500<br>n ≤ 2000<br>n ≤ 10000                              | 0.5m (10cts)<br>1.0m (20cts)<br>1.5m (30cts)            |
|        | Acceptable tolerance<br>$ \begin{array}{c} 0 \leq m \\ 500 < n \\ 2000 < n \\ 0 \\ 1e = 0.1 kg \end{array} $                                                  | k - <u></u> Quit<br>n ≤ 500<br>n ≤ 2000<br>n ≤ 10000                                 | 0.5m (10cts)<br>1.0m (20cts)<br>1.5m (30cts)            |
|        | Acceptable tolerance<br>$ \begin{array}{c} 0 \leq m \\ \hline 0 \leq m \\ \hline 0 \leq m \\ 2000 < n \\ \end{array} $ MC-980<br>1e = 0.1kg<br>Max = 300kg 60 | k $-2^{-2}$ Quit<br>$n \le 500$<br>$n \le 2000$<br>$n \le 10000$<br>20cts<br>0000cts | 0.5m (10cts)<br>1.0m (20cts)<br>1.5m (30cts)            |
|        | Acceptable tolerance<br>$ \begin{array}{c} 0 \leq m \\ 500 < m \\ 2000 < m \\ 0 \end{array} $ MC-980<br>1e = 0.1kg<br>Max = 300kg 60                          | k - ∴ Quit<br>$n \le 500$<br>$n \le 2000$<br>$n \le 10000$<br>20cts<br>0000cts       | 0.5m (10cts)<br>1.0m (20cts)<br>1.5m (30cts)            |
|        | Acceptable tolerance<br>$ \begin{array}{c} 0 \le m\\ 500 < n\\ 2000 < n\\ MC-980\\ 1e = 0.1kg\\ Max = 300kg 60 \end{array} $                                  | k $-2^{-2}$ Quit<br>$n \le 500$<br>$n \le 2000$<br>$n \le 10000$<br>20cts<br>0000cts | 0.5m (10cts)<br>1.0m (20cts)<br>1.5m (30cts)            |

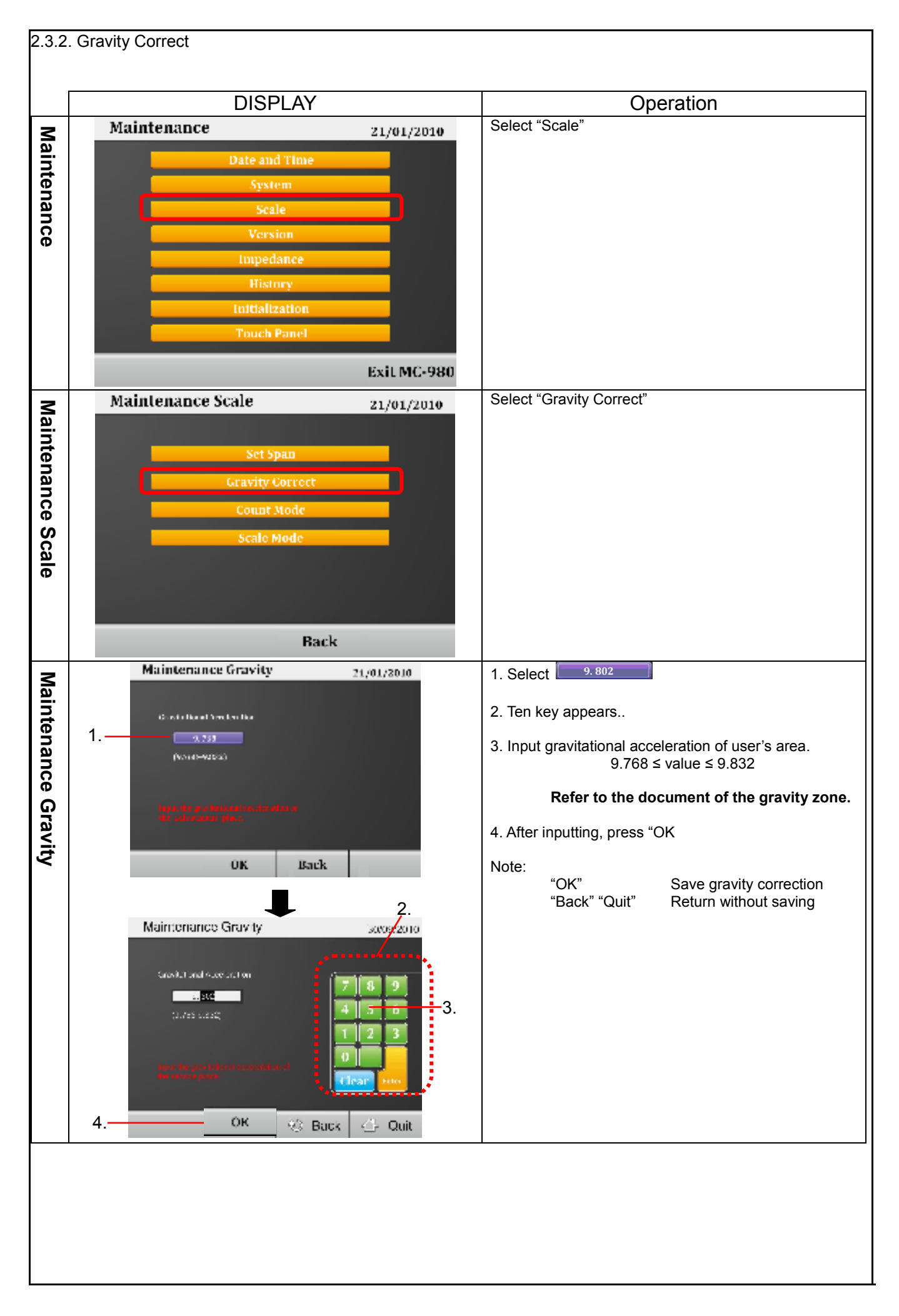

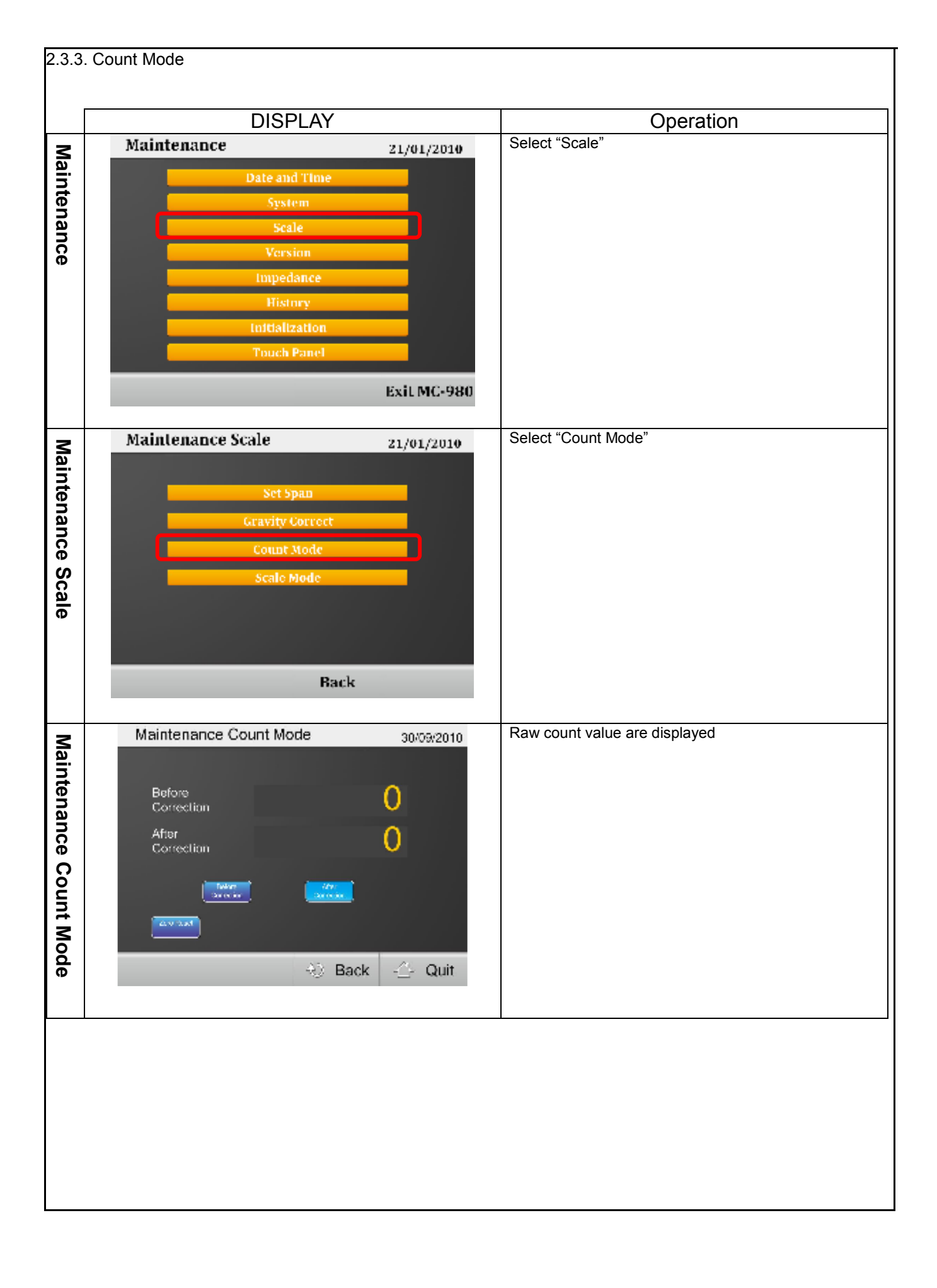

## 2.3.4. Scale Mode Measurement weight in Service / Calibration mode DISPLAY Operation Select "Scale" Maintenance 21/01/2010 Maintenance Date and Time System Scale Impedanc Exil MC-980 Select "Scale Mode" **Maintenance Scale** 21/01/2010 **Maintenance Scale** Back Weight Measurement weight Weight 24/09/2010 Slep on with care lear COCOCOC Name Gande Тура V/eight Cicinas Vieigra P Registered User 4) Back 🔶 Quit 雷言

| 2.4 V               | ersion information                                                                                                    |                                                 |
|---------------------|----------------------------------------------------------------------------------------------------|-------------------------------------------------|
| Displa              | ay internal software version number                                                                                                    |                                                 |
| Maintenance         | Maintenance 21/01/2010 Date and Time System Scale Version Impedance History Initialization Touch Panel Exit MC-980                                                                                                    | Select "Version"                                |
| Maintenance Version | Maintenance Version       30/09/2010         P0 Applicator       M09809701 Date 2016/09/28         State Control       M09809211 Date 2016/09/15         Impedance AD       M0980 Date 2010/07/21         State AD       S02409201         State AD       S02409201 | Internal software version numbers are displayed |
|                     |                                                                                                    |                                                 |

| 2.5 Ir                | npedance adjustment                                                                                                    |                                                                                                    |
|-----------------------|----------------------------------------------------------------------------------------------------|----------------------------------------------------------------------------------------------------|
| 2.5.1                 | . Check impedance                                                                                                    |                                                                                                    |
|                       | DISPLAY                                                                                                    | Operation                                                                                                    |
| Maintenance           | Maintenance 21/01/2010 Date and Time System Scale Version Unpedance History Initialization Touch Panel Exit MC-980                                                                                                    | Select "Impedance"                                                                                                    |
| Maintenance Impedance | Maintenance Impedance       30/04/2010         Impedance Display       Impedance Adjustment         Impedance Adjustment       Impedance Adjustment         Impedance Back       Impedance Adjustment                                                                                                    | Select "Impedance Display"                                                                                                    |
| Impedance Display     | Impedance Display         30/09/2010           Pequency         50kHz           10         50kHz           10         50kHz           10         50kHz           10         50kHz           10         50kHz           10         50kHz           10         50kHz           10         50kHz           10         50kHz           10         100kHz           11         100kHz           12         100kHz           12         100kHz           12         100kHz           2         100kHz           2         100kHz           2         800.20           Phase         0.05           3         800.30           2         800.30           4         Back | <ol> <li>Select measurement frequency</li> <li>Select measurement segmental part</li> <li>Measurement impedance<br/>Raw impedance value are displayed</li> </ol> |
|                       |                                                                                                    |                                                                                                    |

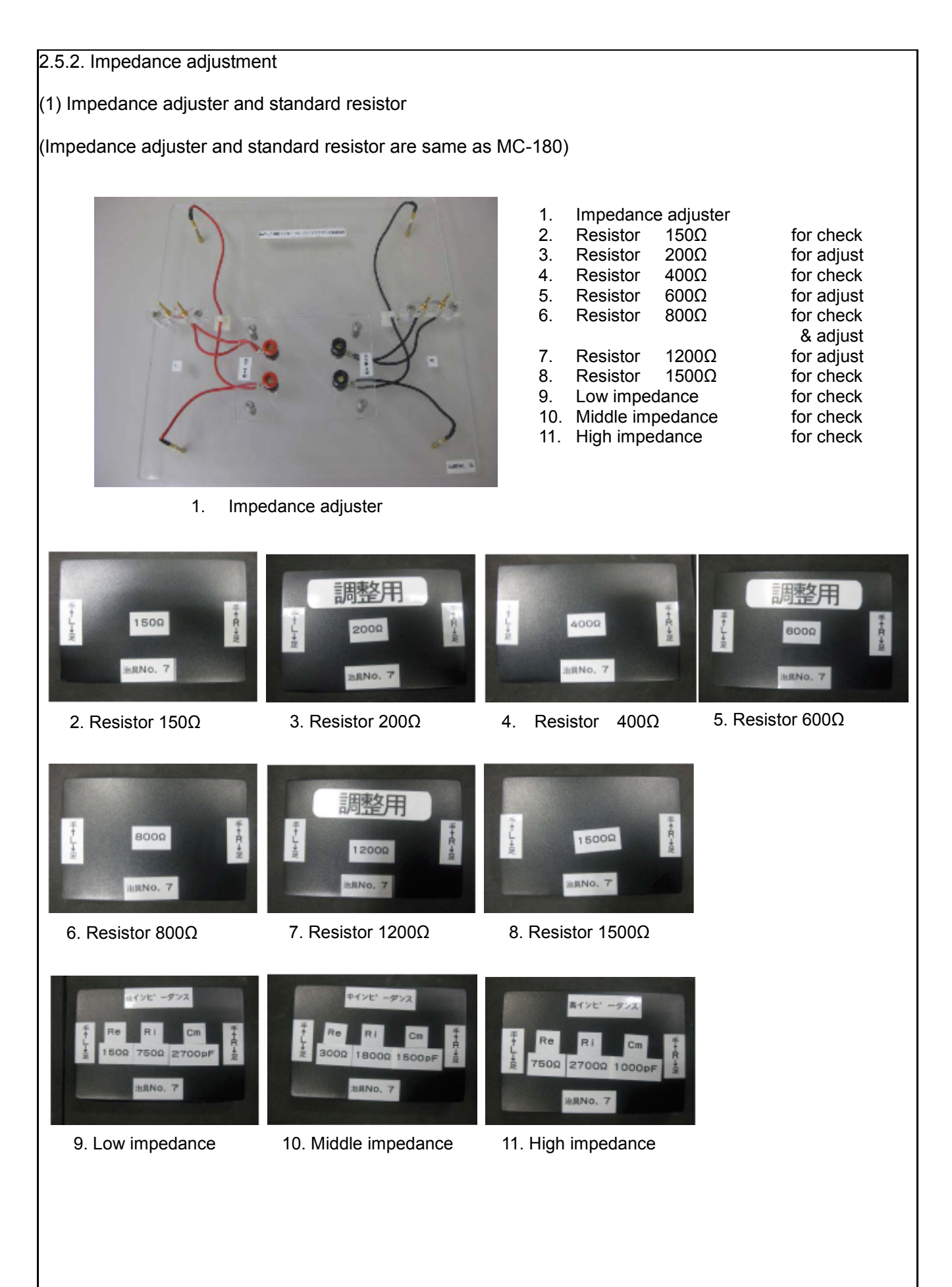

- (2) Impedance adjustment
- 1. Put impedance adjuster on top of the scale.

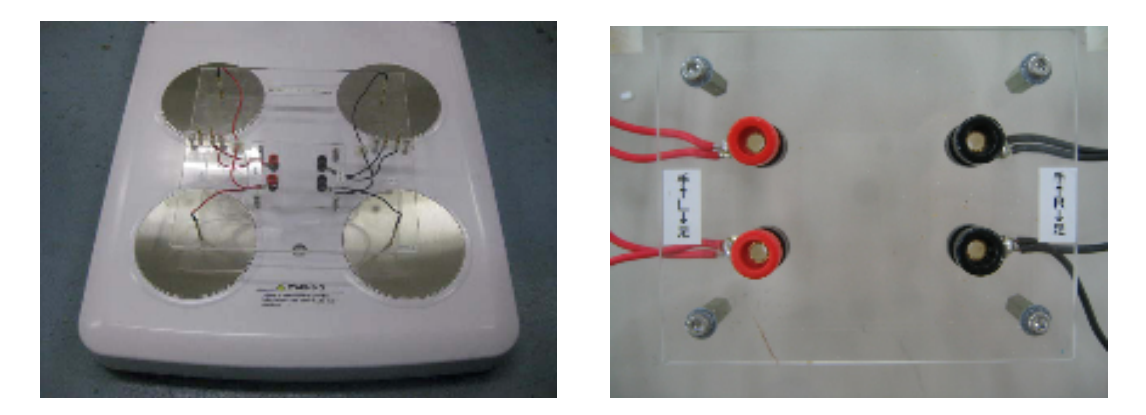

- Note: The contact points of adjuster (4 contact points) must be attached on each electrode. The electrode is easily scratched. Take care about handling. The impedance adjuster is necessary to put to the right and left correctly.
- 2. Set standard resistor and 500g weight on the impedance adjuster.

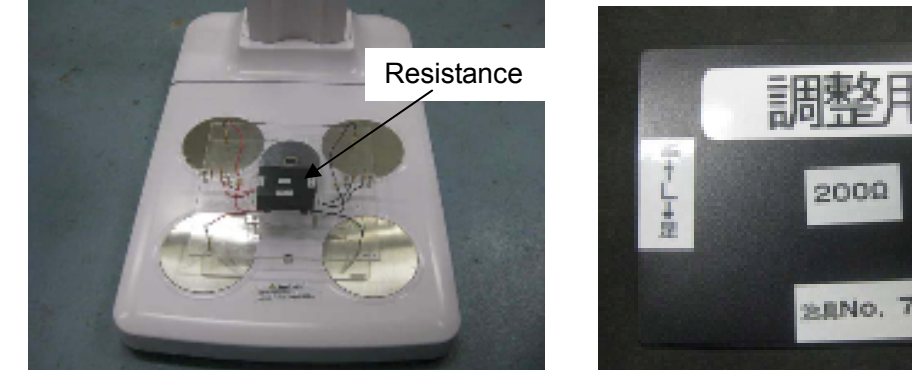

Note: Match the L R position of the impedance adjuster and resistor correctly. Put the 500g weight on the adjuster for sturdy touch between contact points and electrode. The standard resistor to use impedance adjustment is 200Ω, 600Ω, 800Ω and 1200Ω.

3. Set the Hand grips on the impedance adjuster.

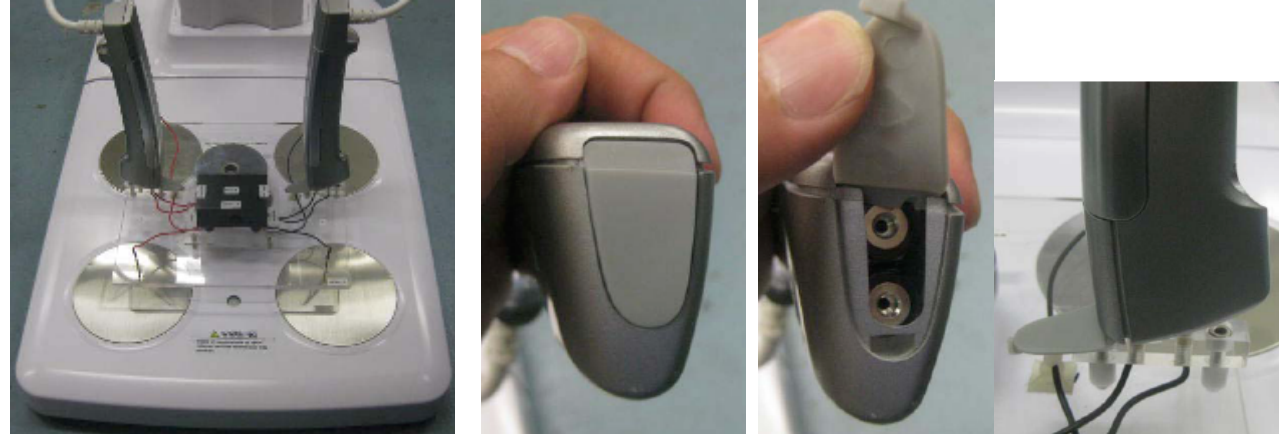

Note: Open the rubber cover, and insert two connector contacts. The hand grips direction like photograph.

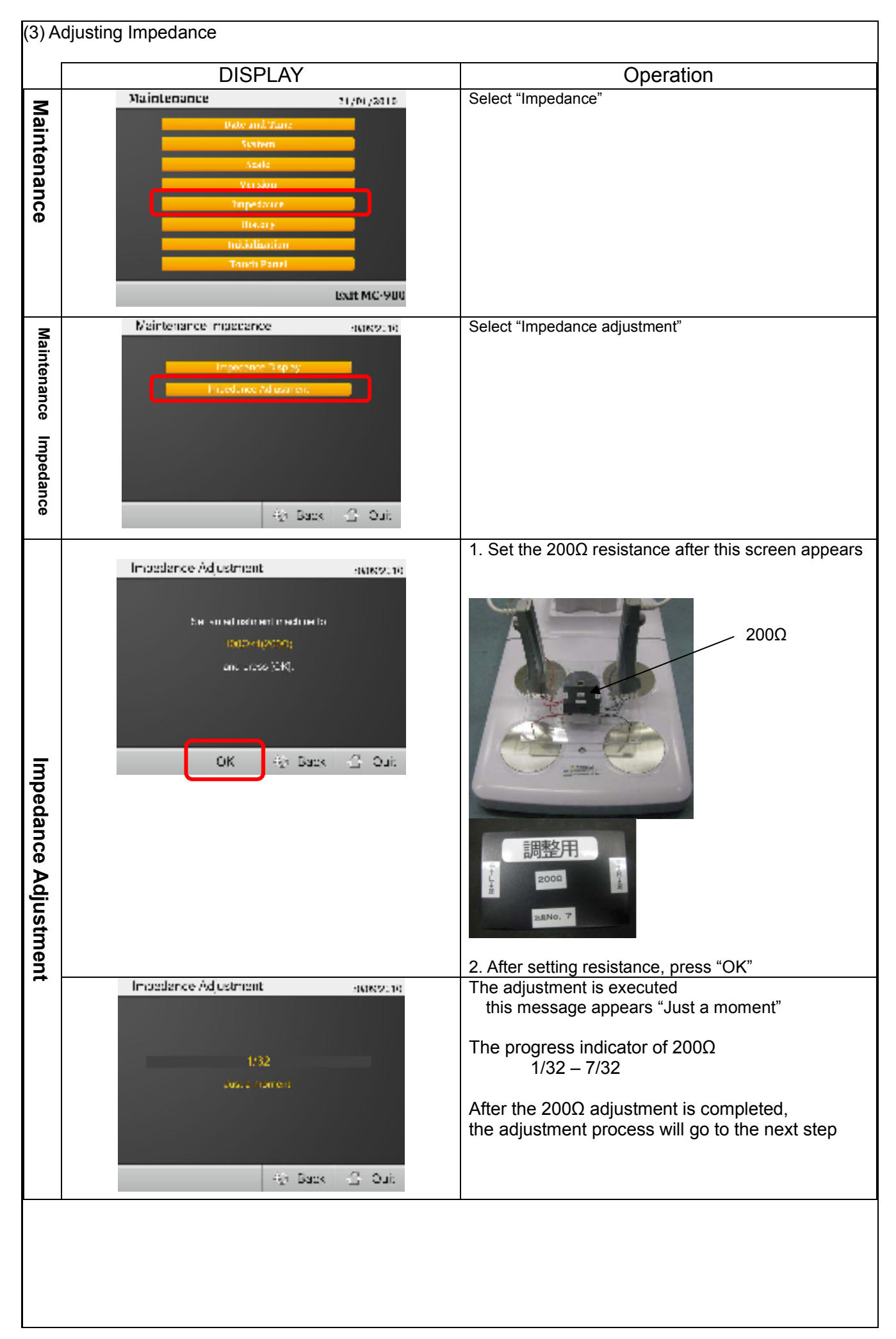

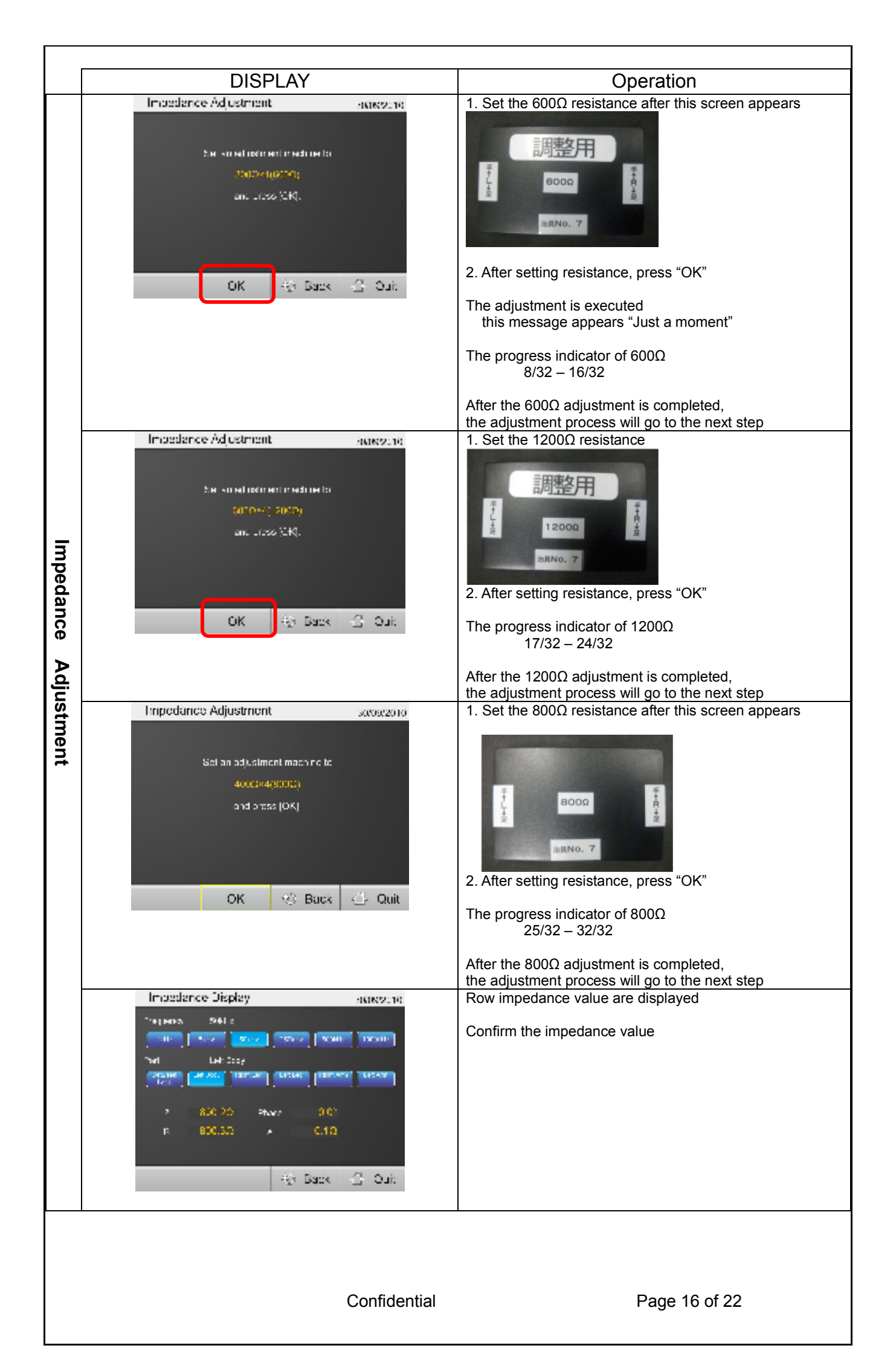

| (4) Tolerance |             |         |        |           |           |           |        |            |             |            |          |           |           |
|---------------|-------------|---------|--------|-----------|-----------|-----------|--------|------------|-------------|------------|----------|-----------|-----------|
|               |             | Impe    | dance  |           |           |           |        |            | Reactand    | ce Resista | ance     |           |           |
|               |             |         |        |           |           | Low       | Middle | Hiah       |             |            |          |           |           |
|               |             |         |        |           |           |           |        |            |             |            | Re: 1500 | Re: 3000  | Re: 7500  |
|               |             |         | Re     | esistance | of stand  | dard      | 1      |            |             |            | Ri: 7500 | Ri: 18000 | Ri: 27000 |
|               |             |         |        |           |           |           |        |            |             |            | Cm:      | Cm:       | Cm:       |
|               |             |         | 150Ω   | 400Ω      | 800Ω      | 1500Ω     |        |            |             |            | 2700pF   | 1500pF    | 1000pF    |
| Seament       | Frea.       |         |        | Tole      | rance     |           | l I    | Seament    | Frea.       |            |          | Tolerance |           |
| eegmen        | 1kHz        | 7       | +2%    | +2%       | +2%       | +2%       |        | oogiiioiii | 1kHz        | RX         | +80      | +150      | +300      |
|               | 5447        | 7       | +2%    | +2%       | +2%       | +2%       |        |            | 5447        | P Y        | +80      | +150      | +300      |
|               |             | 7       | 120/   | ±2 /0     | ±2 /0     | 120/      |        | -          |             |            | 1002     | ±150      | ±3002     |
| <u>ц</u> і    |             |         | ±2%    | ±1%       | ±1%       | ±2%       |        | шт         |             |            | ±00      | ±15Ω      | ±3002     |
| □-∟           | 250KHZ      | <u></u> | ±2%    | ±2%       | ±2%       | ±2%       |        |            | 250KHZ      | R, X       | ±80      | ±15Ω      | ±30Ω      |
|               | 500kHz      | Ζ       | ±3%    | ±3%       | ±3%       | ±3%       |        |            | 500kHz      | R, X       | ±8Ω      | ±15Ω      | ±60Ω      |
|               | 1000kH      | Z       | ±10%   | ±10%      | ±10%      | reference |        |            | 1000kH      | R, X       | ±16Ω     | ±30Ω      | reference |
|               | Z           |         |        |           |           |           |        |            | Z           |            |          |           |           |
|               | 1kHz        |         | ±2%    | ±2%       | ±2%       | ±2%       |        |            | 1kHz        | R, X       | ±8Ω      | ±15Ω      | ±30Ω      |
|               | 5kHz        | Ζ       | ±2%    | ±2%       | ±2%       | ±2%       |        |            | 5kHz        | R, X       | ±8Ω      | ±15Ω      | ±30Ω      |
|               | 50kHz       | Ζ       | ±2%    | ±1%       | ±1%       | ±2%       |        |            | 50kHz       | R, X       | ±8Ω      | ±15Ω      | ±30Ω      |
| RL            | 250kHz      | Ζ       | ±2%    | ±2%       | ±2%       | ±2%       |        | RL         | 250kHz      | R, X       | ±8Ω      | ±15Ω      | ±30Ω      |
|               | 500kHz      | Ζ       | ±3%    | ±3%       | ±3%       | ±3%       |        |            | 500kHz      | R, X       | ±8Ω      | ±15Ω      | ±60Ω      |
|               | 1000kH      | 7       | . 100/ | . 400/    | . 4 0 0 / |           |        |            | 1000kH      | R. X       | . 100    |           | c.        |
|               | z           | Ζ       | ±10%   | ±10%      | ±10%      | reference |        |            | z           | ,          | ±16Ω     | ±30Ω      | reference |
|               | 1kHz        | Ζ       | ±2%    | ±2%       | ±2%       | ±2%       | 1      |            | 1kHz        | R. X       | ±8Ω      | ±15Ω      | ±30Ω      |
|               | 5kHz        | 7       | +2%    | +2%       | +2%       | +2%       |        |            | 5kHz        | RX         | +80      | +150      | +300      |
|               | 50kHz       | 7       | +2%    | +1%       | +1%       | +2%       |        |            | 50kHz       | R X        | +80      | +150      | +300      |
| 11            | 250kHz      | 7       | ±2 /0  | ±170      | ±170      | ±2 /0     |        | 11         | 250642      |            | +80      | +150      | +300      |
|               |             | 7       | 120/   | 120/      | 120/      | 120/      |        |            |             |            | 1002     | ±150      | ±3002     |
|               |             | Ζ.      | ±3%    | ±3%       | ±3%       | ±3%       |        |            |             |            | ±οΩ      | ±13Ω      | ±0002     |
|               | 1000KH<br>Z | Ζ       | ±10%   | ±10%      | ±10%      | reference |        |            | TUUUKH<br>Z | R, X       | ±16Ω     | ±30Ω      | reference |
|               | 1kHz        | Ζ       | ±2%    | ±2%       | ±2%       | ±2%       | 11     |            | 1kHz        | R, X       | ±8Ω      | ±15Ω      | ±30Ω      |
|               | 5kHz        | Ζ       | ±2%    | ±2%       | ±2%       | ±2%       |        |            | 5kHz        | R. X       | ±8Ω      | ±15Ω      | ±30Ω      |
|               | 50kHz       |         | +2%    | +1%       | +1%       | +2%       |        |            | 50kHz       | R.X        | +80      | +150      | +300      |
| RH            | 250kHz      | 7       | +2%    | +2%       | +2%       | +2%       |        | RH         | 250kHz      | RX         | +80      | +150      | +300      |
|               | 500kHz      | 7       | +3%    | +3%       | +3%       | +3%       |        |            | 500kHz      | R X        | +80      | +150      | +600      |
|               | 1000kH      | 2       | 1070   | 1070      | 1070      | 1070      |        |            | 1000kH      | P Y        | 1032     | 1032      | 10032     |
|               | Z           | Z       | ±10%   | ±10%      | ±10%      | reference |        |            | Z           | П, Л       | ±16Ω     | ±30Ω      | reference |
|               | 1kHz        | Ζ       | ±2%    | ±2%       | ±2%       | ±2%       | 11     |            | 1kHz        | R. X       | ±8Ω      | ±15Ω      | ±30Ω      |
|               | 5kHz        | 7       | +2%    | +2%       | +2%       | +2%       |        |            | 5kHz        | RX         | +80      | +150      | +300      |
|               | 50kHz       | 7       | +2%    | +1%       | +1%       | +2%       |        |            | 50kHz       | R X        | +80      | +150      | +300      |
| тн            | 250kHz      | ~       | +2%    | +2%       | +2%       | +2%       |        | ТН         | 250kHz      | P Y        | +80      | +150      | +300      |
|               | 500kUz      | 7       | ±20/   | ±2 /0     | +20/      | +20/      |        |            |             |            | +90      | +150      | +600      |
|               |             | 2       | ±3%    | ±3%       | ±3%       | ±3%       |        |            |             |            | TOU      | ±1002     | ±0002     |
|               | Z           | Ζ       | ±10%   | ±10%      | ±10%      | reference |        |            | Z           | К, Л       | ±16Ω     | ±30Ω      | reference |
|               | 1kHz        | Ζ       | ±2%    | ±2%       | ±2%       | ±2%       | 1      |            | 1kHz        | R, X       | ±8Ω      | ±15Ω      | ±30Ω      |
|               | 5kHz        | Ζ       | ±2%    | ±2%       | ±2%       | ±2%       |        |            | 5kHz        | R. X       | ±8Ω      | ±15Ω      | ±30Ω      |
|               | 50kHz       | 7       | +2%    | +1%       | +1%       | +2%       |        |            | 50kHz       | R.X        | +80      | +150      | +300      |
| L-L           | 250kHz      | 7       | +2%    | +2%       | +2%       | +2%       |        | L-L        | 250kHz      | RX         | +80      | +150      | +300      |
|               | 500kHz      | 7       | +3%    | +3%       | +3%       | +3%       |        |            | 500kHz      | R X        | +80      | +150      | +600      |
|               | 1000kH      | 2       | 1070   | 1070      | 1070      | 1070      |        |            | 1000kH      | R X        | ±012     | 1032      | 10032     |
|               | Z           | Z       | ±10%   | ±10%      | ±10%      | reference |        |            | Z           | Ν, Λ       | ±16Ω     | ±30Ω      | reference |
|               |             |         |        |           | Z: Impe   | dance R   | R      | esistance  | e X: Rea    | actance    |          |           |           |
|               |             |         |        |           |           |           |        |            |             |            |          |           |           |
|               |             |         |        |           |           |           |        |            |             |            |          |           |           |
|               |             |         |        |           |           |           |        |            |             |            |          |           |           |
|               |             |         |        |           |           |           |        |            |             |            |          |           |           |
|               |             |         |        |           |           |           |        |            |             |            |          |           |           |
|               |             |         |        |           |           |           |        |            |             |            |          |           |           |
|               |             |         |        |           |           |           |        |            |             |            |          |           |           |
|               |             |         |        |           |           |           |        |            |             |            |          |           |           |
|               |             |         |        |           |           |           |        |            |             |            |          |           |           |
|               |             |         |        |           |           |           |        |            |             |            |          |           |           |
|               |             |         |        |           |           |           |        |            |             |            |          |           |           |
|               |             |         |        |           |           |           |        |            |             |            |          |           |           |
|               |             |         |        |           |           |           |        |            |             |            |          |           |           |

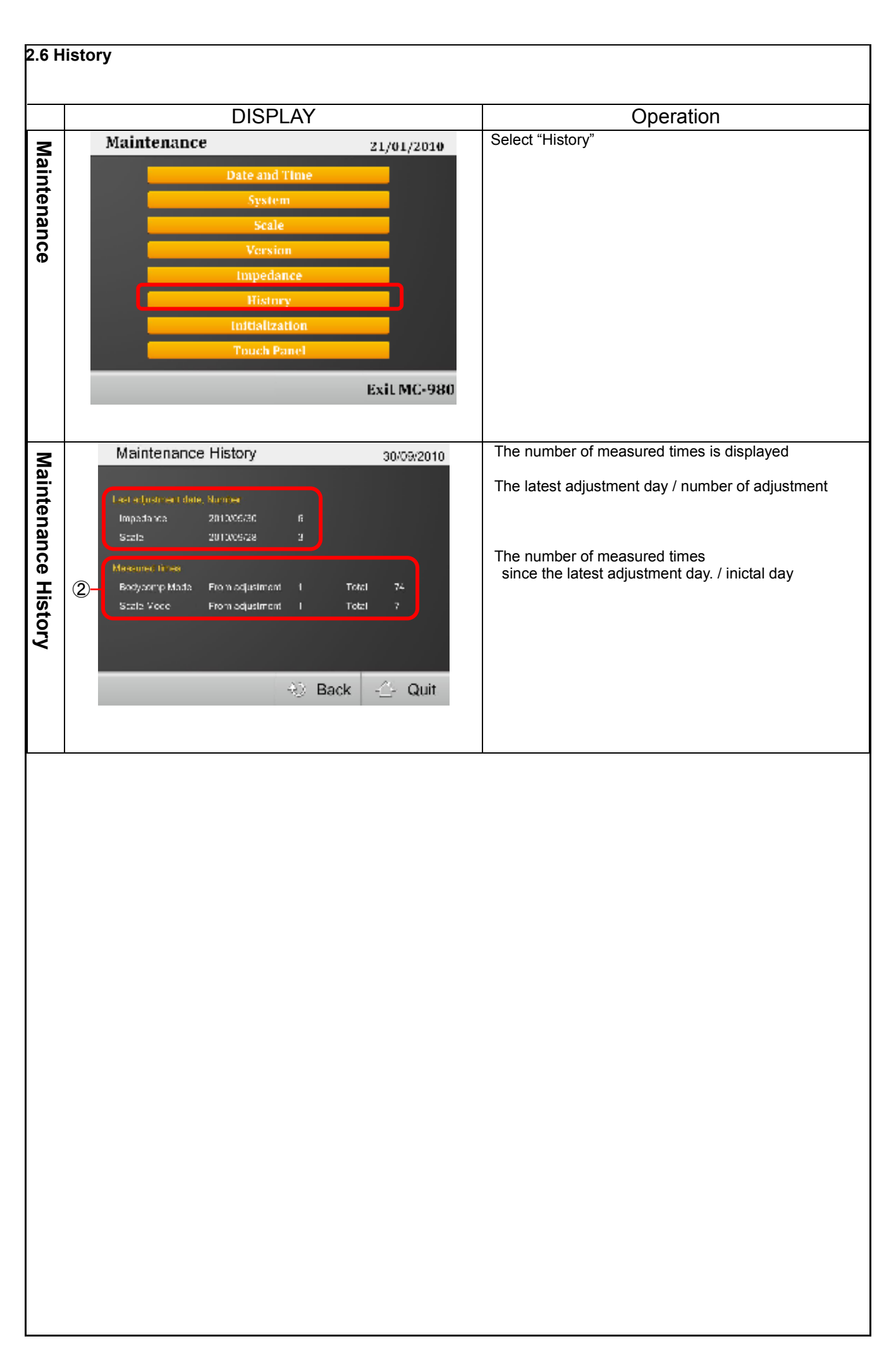

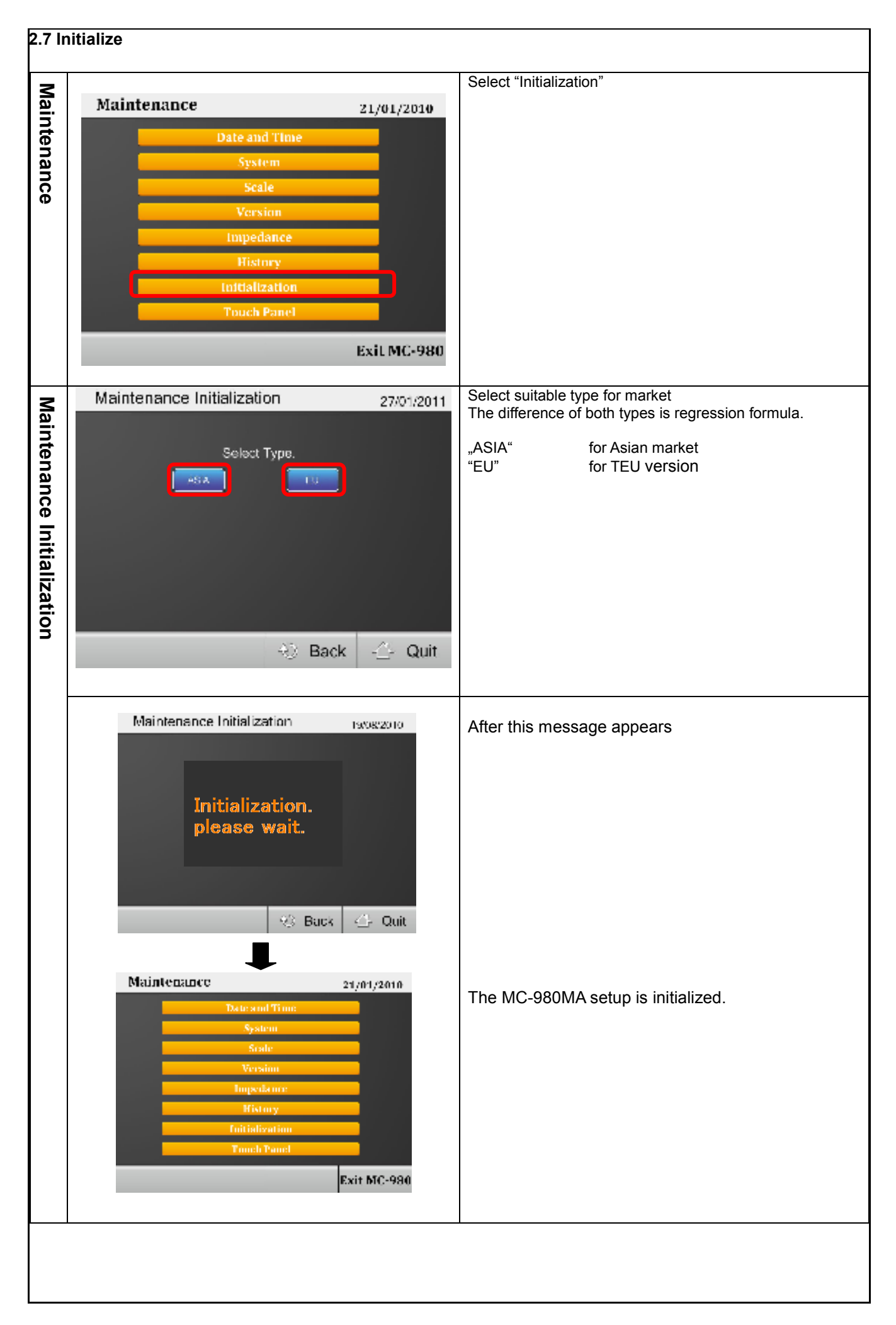

Initial value

| initial valu | Je                                                                              |                         |                            |        |  |  |  |  |  |
|--------------|---------------------------------------------------------------------------------|-------------------------|----------------------------|--------|--|--|--|--|--|
| The differ   | The difference between EU and ASIA is only Fat% regression formula. Select Type |                         |                            |        |  |  |  |  |  |
|              |                                                                                 |                         | ASIA                       | EU     |  |  |  |  |  |
| Service      | System                                                                          | Fat% regression formula | Asian                      | Global |  |  |  |  |  |
| mode         | Oystem                                                                          | Select RS5V             | OFF                        |        |  |  |  |  |  |
|              |                                                                                 | Set Printer Operation   | 0                          | Ν      |  |  |  |  |  |
|              | Print                                                                           | Auto Print              | OFF                        |        |  |  |  |  |  |
|              |                                                                                 | Paper                   | Pre Printed form           |        |  |  |  |  |  |
|              |                                                                                 | Adjust Printing Postion | Right:[0.0]mm、Left:[0.0]mm |        |  |  |  |  |  |
|              | PC Connection                                                                   | Baud Rate               | 9600                       |        |  |  |  |  |  |
|              |                                                                                 | Flow Control            | Hardware                   |        |  |  |  |  |  |
| Setting      | Ontional Device                                                                 | Input Device            | OF                         | F      |  |  |  |  |  |
| mode         | Optional Device                                                                 | Card Reader length      | 13                         |        |  |  |  |  |  |
|              | Mossuromont                                                                     | ID                      | OFF                        |        |  |  |  |  |  |
|              | Mode                                                                            | Athletic Selection      | ON                         |        |  |  |  |  |  |
|              | Wode                                                                            | BF % Target Setting     | BF % Target Setting ON     |        |  |  |  |  |  |
|              |                                                                                 | Brightness              | 5                          |        |  |  |  |  |  |
|              | Controller                                                                      | Веер                    | ON                         |        |  |  |  |  |  |
|              |                                                                                 | Vibration Mode ON       |                            | N      |  |  |  |  |  |

| 2.8 C       | Controller settings                                                                                                    |                                                                                                    |
|-------------|----------------------------------------------------------------------------------------------------|----------------------------------------------------------------------------------------------------|
|             | DISPLAY                                                                                                    | Operation                                                                                                    |
| Maintenance | Maintenance       21/01/2010         Date and Time       System         Scale       Version         Impedance       History         Initialization       Thuch Panel         Exit MC-980 | Select "Controller"                                                                                                    |
| Controller  | Controller<br>19/08/2010<br>Reghtness<br>Beep<br>Vignalion mage                                                                                                    | Select setting items         Initial value         Brightness       5         Beep       ON         Vibration mode       ON |
|             |                                                                                                    |                                                                                                    |

## 3. Troubleshooting

| Failure case                                                                                                    | Check points                                                                                                    | Repairing method                                                                     |
|----------------------------------------------------------------------------------------------------|----------------------------------------------------------------------------------------------------|--------------------------------------------------------------------------------------|
| Any screen is not displayed<br>though it turns on the main<br>power.                                                                                                  | Check the power supply cord connection of the main unit and the control unit                                                        | Check the cable again                                                                |
|                                                                                                    | Check the power cable connection of the power source and each PCB                                                                   | Check the cable again                                                                |
|                                                                                                    | Check whether the power is supplied from the power source to control unit                                                           | If not supplied<br>Change the power source<br>If supplied<br>Change the control unit |
|                                                                                                    | Check the communication cable connection of the main PCB and the control unit                                                       | Check the cable again                                                                |
|                                                                                                    | If there is no improvement by each method                                                                                           | Exchange the main PCB                                                                |
| Measurements are inaccurate<br>Even if a standard resistance<br>is measured,<br>the measurements value are<br>unstable.<br>Measurements are too large /<br>too small. | Check the hand grip electrode / foot electrode cable connection                                                                     | Check the cable again.                                                               |
|                                                                                                    | Calibrate impedance by standard resistor $200\Omega$ , $600\Omega$ and $1200\Omega$ .<br>Measure impedance with a standard resistor | if it is out of the tolerance<br>Change the impedance PCB                            |
|                                                                                                    | $400\Omega$ , $800\Omega$ and $1500\Omega$ , and confirm measurements are in the tolerance.                                         |                                                                                      |
|                                                                                                    | Check whether the microcomputer on the impedance PCB works with the latest version software.                                        | if it is not the latest version<br>Update the software                               |
| Error message are displayed<br>"Communication error"<br>after turning on the power of<br>the main unit.                                                               | Check the writable mode switch of the microcomputer on the main PCB                                                                 | if it is set writable mode<br>Switch it to un-writable                               |
|                                                                                                    | Check the writable mode switch of the microcomputer on the impedance PCB                                                            | if it is set writable mode<br>Switch it to un-writable                               |
|                                                                                                    | Check the solder position of an analog PCB.                                                                                         | Correct the soldering position                                                       |
| Error message are displayed<br>Though the date and time has<br>been set, the date setting is<br>demanded many times.                                                  | Check whether the lithium battery is correctly set.                                                                                 | Set the lithium battery                                                              |
|                                                                                                    | If there is no improvement by each method                                                                                           | Exchange the main PCB                                                                |
|                                                                                                    |                                                                                                    |                                                                                      |